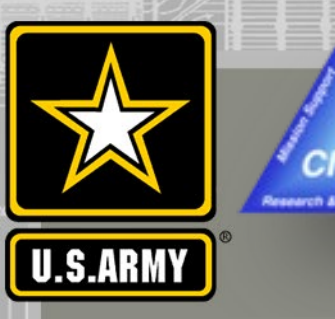

# COASTAL MODELING SYSTEM: ADVANCED TOPICS USING CMS 5.1 AND SMS 13.0

# DAY 4: SALINITY/TEMPERATURE CALCULATIONS

#### Honghai Li, Mitchell Brown

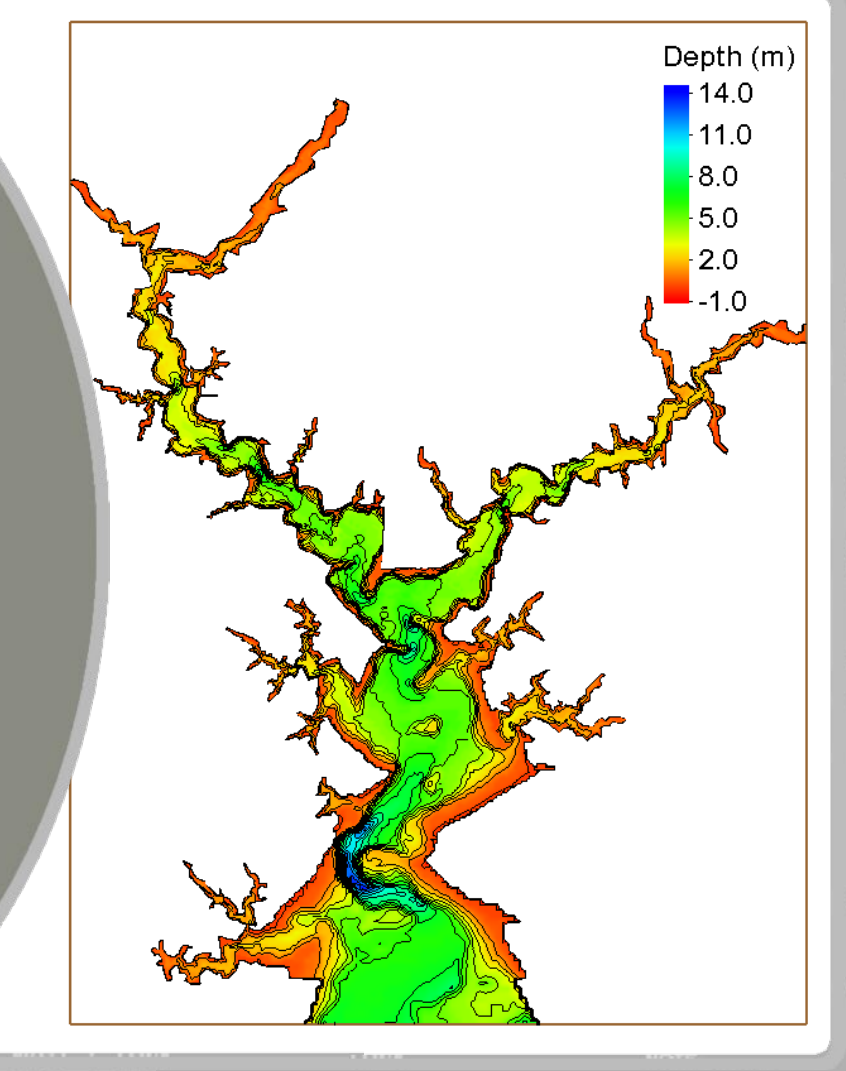

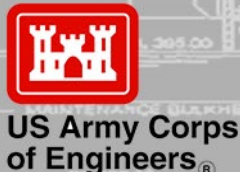

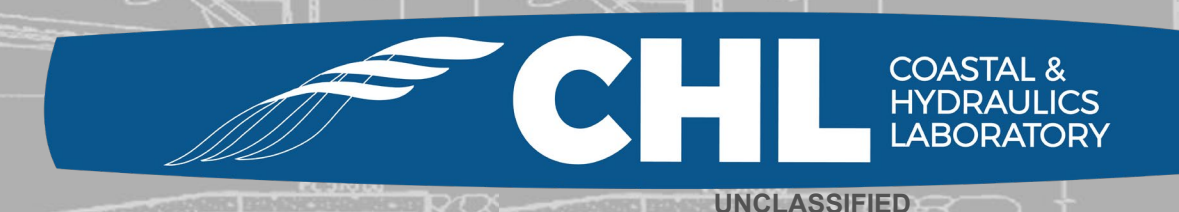

UNCLASSIFIED

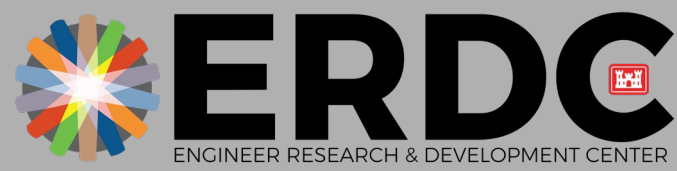

DISCOVER | DEVELOP | DELIVER

# Outline

- Background
- Salinity/temperature calculations in CMS-Flow
- Setup of salinity/temperature calculations
  - -Initial condition
  - -Boundary condition
- Export CMS-Flow files

**UNCLASSIFIED** 

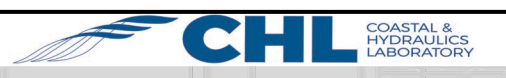

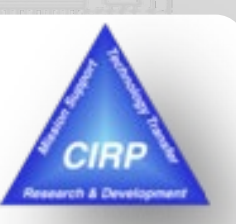

# Background

**UNCLASSIFIED** 

- Water salinity and temperature influence environmental conditions in aquatic systems
- Changes in salinity can change the aggregation and consolidation of cohesive sediment
- Salinity and temperature can alter the water physical environment that impacts marine organisms with the change of water turbidity in coastal and estuarine systems
- Water quality and ecological models often require input of water temperature and salinity information from a hydrodynamic model
- Modifications of coastal inlets, such as channel deepening and widening and rehabilitation or extension of jetties, may alter the salinity/temperature distributions within the estuary
- Salinity/temperature calculations do not affect hydrodynamics in CMS

US Army Corps of Engineers • Engineer Research and Development Center •

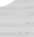

Lavaca River Colorado River Matagorda Bay 15.0 12.0 9.0 6.0 3.0 0.0 Garcitas Cree Port O'Connor Pass Cavall Gulf of Mexico

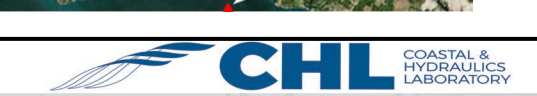

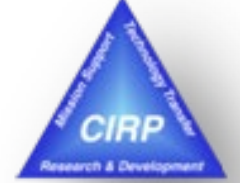

## Salinity/Temperature Calculations in CMS-Flow

$$\frac{\partial(Sd)}{\partial t} + \frac{\partial(Sq_x)}{\partial x} + \frac{\partial(Sq_y)}{\partial y} = \frac{\partial}{\partial x} \left[ K_x d \frac{\partial S}{\partial x} \right] + \frac{\partial}{\partial y} \left[ K_y d \frac{\partial S}{\partial y} \right] + (P - E)S$$
$$\frac{\partial(Td)}{\partial t} + \frac{\partial(Tq_x)}{\partial x} + \frac{\partial(Tq_y)}{\partial y} = \frac{\partial}{\partial x} \left[ K_x d \frac{\partial T}{\partial x} \right] + \frac{\partial}{\partial y} \left[ K_y d \frac{\partial T}{\partial y} \right] + \frac{J_T}{\rho c_P}$$

- S: depth-averaged salinity
- *T*: depth-averaged temperature
- d: total water depth

ρ: water density  $c_P$ : specific heat

- $I_T$ : net heat flux across water surface

- $q_x$ ,  $q_y$ : flow per unit width
- $K_{\chi}, K_{\nu}$ : diffusion or mixing coefficients of salt and heat
- **P: Precipitation**
- *E*: Evaporation
- CMS-Flow lateral open and flux boundaries allow water exchanges with specifications of input salinity ۲ and temperature
- Surface boundary requires specifications of precipitation and evaporation for salinity and air-water heat exchange for temperature
- Initial condition files need to be prepared based on measured data

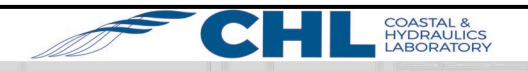

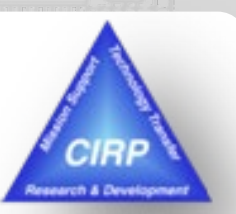

UNCLASSIFIED

## Setup of Salinity/Temperature Calculations (Initial Condition)

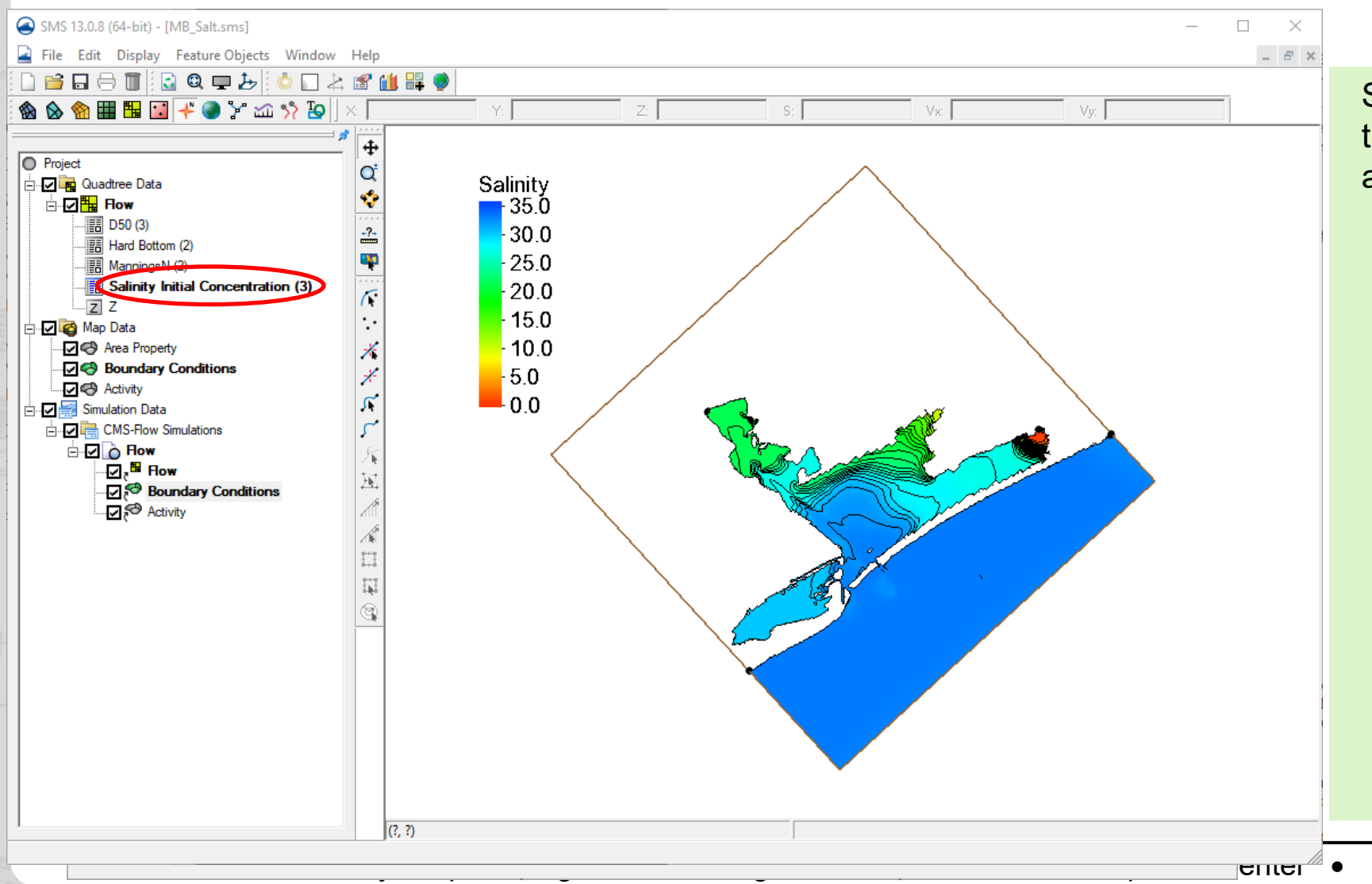

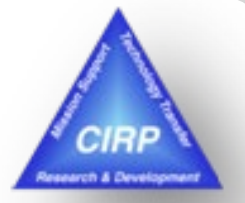

HYDRAULICS

Specify a constant initial value for the entire model domain or generate a spatially varying initial salinity field

- Go to CMS-Flow Simulations -> Model Control
- Check Calculate salinity and choose the Spatially varied toggle under the Initial condition
- Click Select -> Create toggle and Data Set Toolbox pops up
- Assign a value and name the initial condition dataset in the pop-up window
- "Salinity Initial Concentration" appears in the Flow data tree
- Highlight the dataset to specify different salinity values in the CMS domain

#### **Setup of Salinity/Temperature Calculations** (Lateral Boundary Condition)

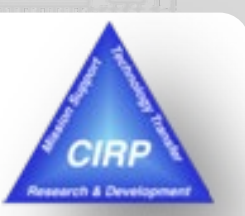

6

| SMS 13.0.8 (64-bit) - [MB_Salt.sms]<br>File Edit Display Feature Objects Window H<br>File Edit Display Feature Objects Window H<br>Comparison of the second second | Are Boundary Condition   Options   Name:   Type:   WSE forcing   WSE Source:   Curve   Define curve:     WSE offset / Sea Level Change:   Constant value for WSE Offset (m):   o.o     Salinity   Oefine Salinity Curve     Temperature   Define Temperature Curve | Vy:         Vy:         Flow rate-forcing         Delete         Define Domain         Split Arc(s)         Offset Arc(s)         Align Arc(s) With Contour         Reverse Arc Direction         Smooth Arc(s)         Transform         Assign Boundary Conditions         Clear Selection         Invert Selection         Zoom to Selection         Select Connected Arcs Turning Left | <ul> <li>Specify time series of salinity values along lateral boundaries         <ul> <li>Go to CMS-Flow Simulations -&gt; Boundary Conditions</li> <li>Right-click boundary arc. Select Assign Boundary Conditions and check Define Salinity Curve under Salinity</li> <li>Click small icon and import salinity values (manually key in the values or read from a *xys data file)</li> </ul> </li> </ul> |
|----------------------------------------------------------------------------------------------------|----------------------------------------------------------------------------------------------------|----------------------------------------------------------------------------------------------------|----------------------------------------------------------------------------------------------------|
|                                                                                                    | Help                                                                                                    | ок Cancel th = 120427.188724 m; Num segments = 123.                                                                                                    | CHL COASTAL &<br>HYDRAULICS<br>LABORATORY                                                                                                    |

## Setup of Salinity/Temperature Calculations (Air-water Heat Exchange)

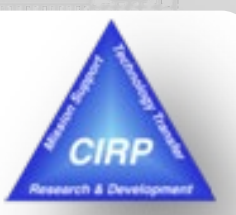

HYDRAULICS

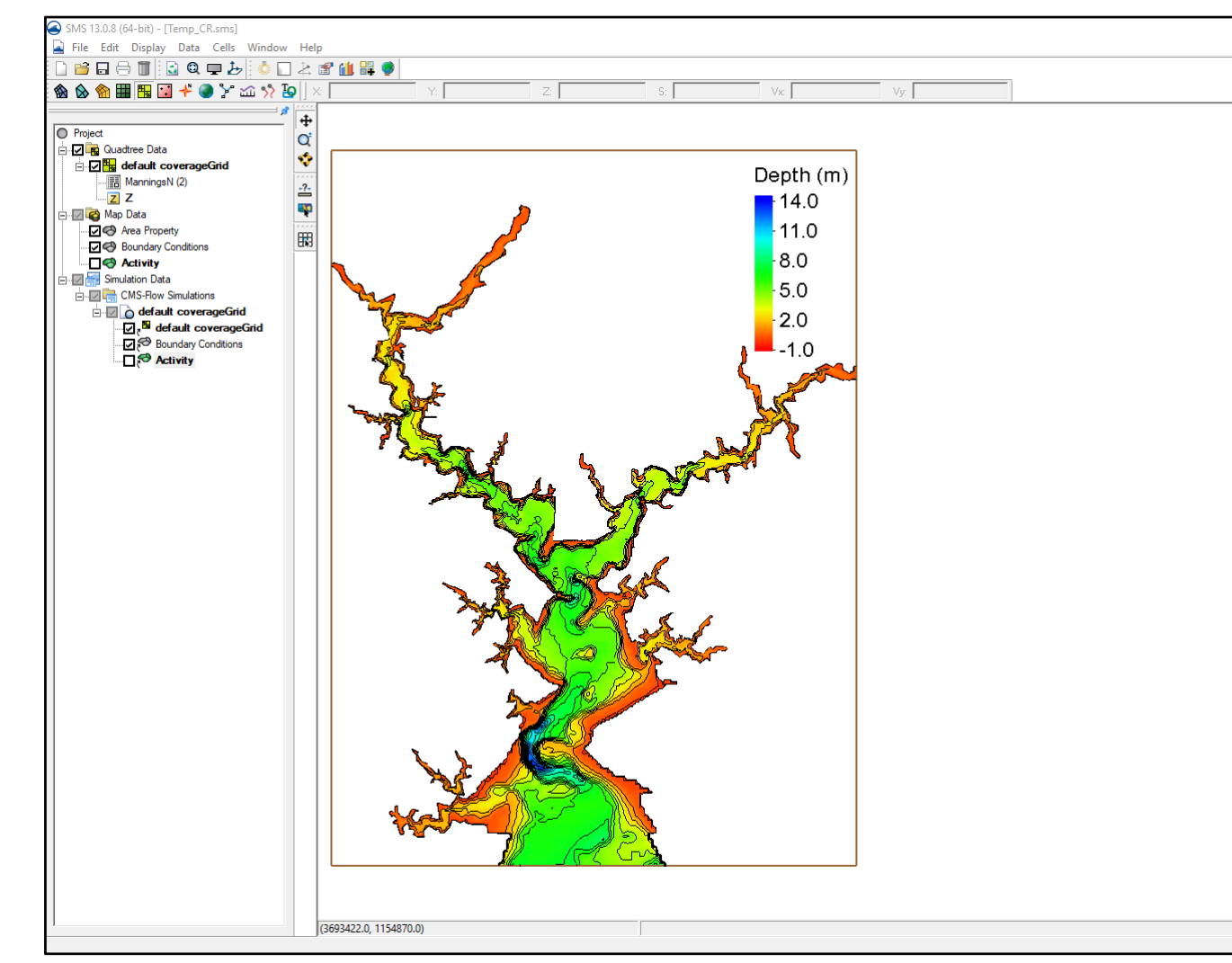

Use meteorological parameters: solar radiation, cloud cover, air temperature, wind speed, and surface water temperature and the bulk formulas to calculate the heat flux components

Short Wave Solar Radiation

$$J_{SW} = J_{SW,CLR} (1 - 0.65C_{CLD}^2) (1 - R_{SW}) (1 - f_{SHD})$$

Long Wave Atmospheric Radiation

 $J_{LW} = \varepsilon_{AIR} \sigma T_{AIR}^4 (1 + 0.17 C_{CLD}^2) (1 - R_{LW}) - \varepsilon_{WTR} \sigma T_{WTR}^4$ 

Latent Heat Flux

$$J_E = f(U_{WND})(e_{AIR} - e_S)$$

Sensible Heat Flux

$$J_{S} = C_{B}f(U_{WND})(T_{AIR} - T_{WTR})$$

Total Heat Flux:  $J_T = J_{SW} + J_{LW} + J_E + J_S$ 

US Army Corps of Engineers • Engineer Research and Development Center •

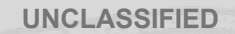

## Setup of Salinity/Temperature Calculations (Air-water Heat Exchange)

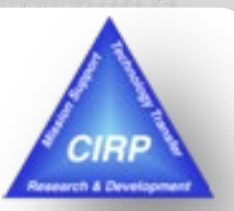

LABORATORY

Wind, air temperature, and cloud cover were obtained from National Centers for Environmental Information:

https://www.ncdc.noaa.gov/cdo-web/datatools/lcd

(<del>~</del>

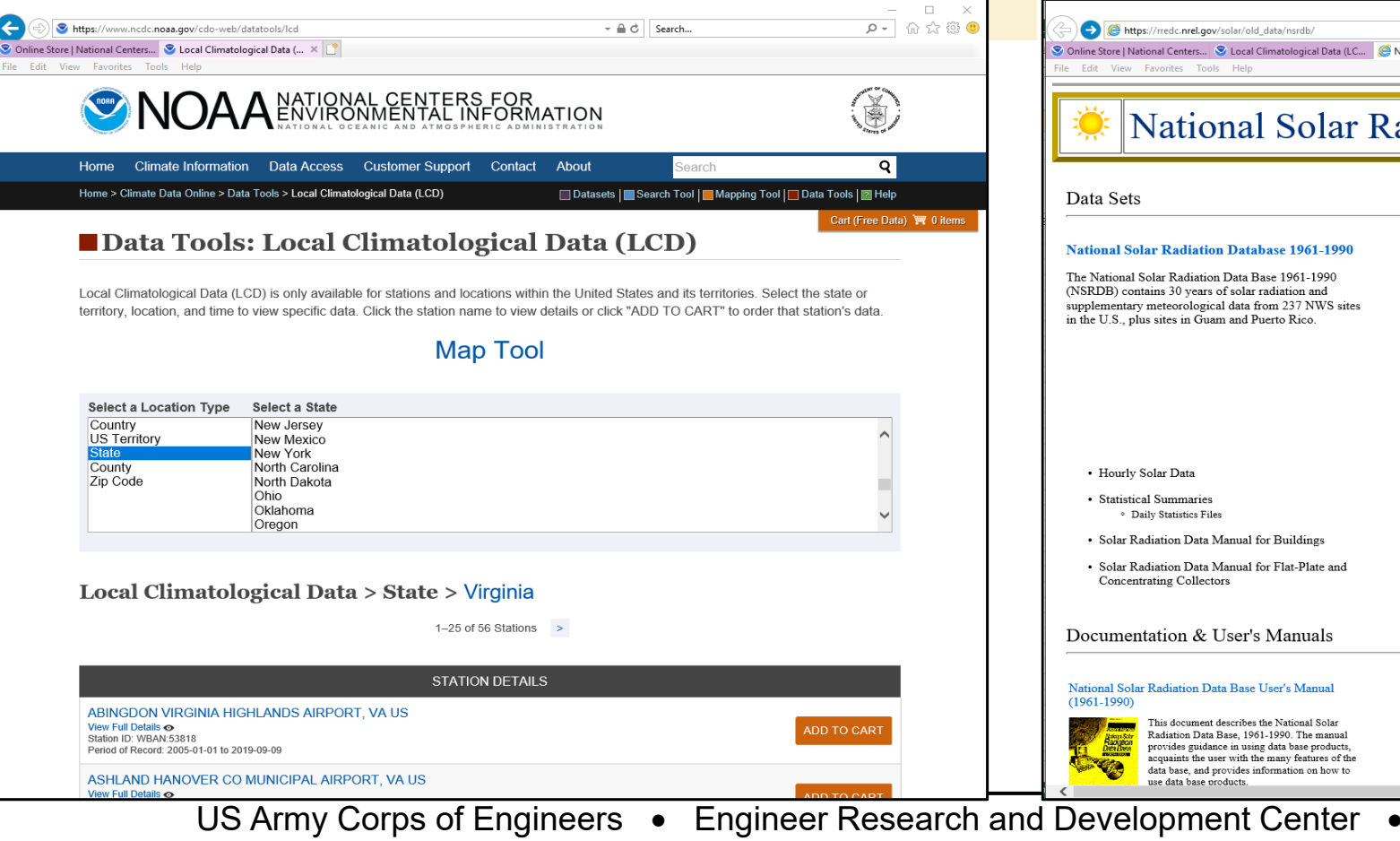

Solar radiation data from National Solar Radiation Data Base:

#### http://rredc.nrel.gov/solar/old data/nsrdb/

| Data Sets                                                                                                    |                                                                                                    |                                                                                                    |
|----------------------------------------------------------------------------------------------------|----------------------------------------------------------------------------------------------------|----------------------------------------------------------------------------------------------------|
| National Solar Radiation Database 1961-1990                                                                                                    | National Solar Radiation Database 1991-2010<br>Update                                                                                                    | National Solar Radiation Database<br>1998-2014 Update                                                                                                    |
| ne (vational Solar Kaloution Data Dase 1961-1990<br>NSRDB) contains 30 years of solar radiation and<br>upplementary meteorological data from 237 NWS sites<br>a the U.S., plus sites in Guam and Puerto Rico.                                        | The updated 1991-2010 National Solar Radiation<br>Database holds solar and meteorological data for 1,454<br>locations in the United States and its territories.                                                                                                    | The current version of the NSRDB (v2.0.0)<br>was developed using the Physical Solar<br>Model (PSM), and offers users the latest<br>available data (1998–2014). NSRDB<br>comprises 30-minute solar and meteorologic<br>data for approximately 2 million 0.038-degr<br>latitude by 0.038-degree longitude surface<br>pixels (nominally 4 km2). The area covered<br>bordered by longitudes 25° W on the east an<br>175° W on the vest, and by latitudes -20° S<br>on the south and 60° N on the north. |
| <ul> <li>Hourly Solar Data</li> <li>Statistical Summaries <ul> <li>Daily Statistics Files</li> </ul> </li> <li>Solar Radiation Data Manual for Buildings</li> <li>Solar Radiation Data Manual for Flat-Plate and Concentrating Collectors</li> </ul> | <ul> <li>Hourly Solar Data</li> <li>Statistical Summaries         <ul> <li>Daily Statistics Files</li> <li>Hourly Statistics Files</li> <li>Threshold Files</li> </ul> </li> </ul>                                                                                                    | <ul> <li>30-minute Solar Data on the NSRDB<br/>Data Viewer</li> </ul>                                                                                                    |
| Documentation & User's Manuals                                                                                                    |                                                                                                    |                                                                                                    |
| National Solar Radiation Data Base User's Manual                                                                                                    | National Solar Radiation Database 1991-2010 Update:                                                                                                    | Standard Time Series Data File Format                                                                                                    |
| This document describes the National Solar<br>Radiation Data Base, 1961-1990. The manual<br>provides guidance in using data base products,<br>acquaints the user with the many features of the<br>data base, and provides information on how to      | This document describes the National Solar<br>Radiation Data Base Update 1991-2010. The<br>manual provides guidance in using data base<br>products, acquaints the user with the many<br>features of the data base update, and provides<br>information on how to use data have conduct | This document describes the format in which data is<br>downloaded from the NSRDB Data Viewer.<br>Model and Database Development                                                                                                    |

UNCLASSIFIED

#### **Setup of Salinity/Temperature Calculations** (Initial and Surface Boundary Conditions)

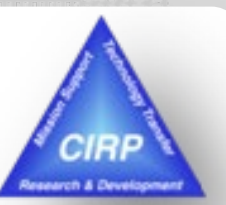

COASTAL & HYDRAULICS LABORATORY

9

| □     □     □     □     ≥     ≤     ≤     ≦     ●       1     1     □     □     □     ≥     ≤     ≤     ≤     ≤     ≤     ≤     ≤     ≤     ≤     ≤     ≤     ≤     ≤     ≤     ≤     ≤     ≤     ≤     ≤     ≤     ≤     ≤     ≤     ≤     ≤     ≤     ≤     ≤     ≤     ≤     ≤     ≤     ≤     ≤     ≤     ≤     ≤     ≤     ≤     ≤     ≤     ≤     ≤     ≤     ≤     ≤     ≤     ≤     ≤     ≤     ≤     ≤     ≤     ≤     ≤     ≤     ≤     ≤     ≤     ≤     ≤     ≤     ≤     ≤     ≤     ≤     ≤     ≤     ≤     ≤     ≤     ≤     ≤     ≤     ≤     ≤     ≤     ≤     ≤     ≤     ≤     ≤     ≤     ≤     ≤     ≤     ≤     ≤     ≤     ≤     ≤     ≤     ≤     ≤     ≤     ≤     ≤     ≤     ≤     ≤     ≤     ≤     ≤     ≤     ≤     ≤     ≤     ≤     ≤     ≤     ≤     ≤     ≤     ≤     ≤     ≤     ≤     ≤     ≤     ≤ </th <th>Salinity Calculate salinity Time steps</th> <th></th>                                                                                                    | Salinity Calculate salinity Time steps                                                                                                    |                                                                                                    |
|----------------------------------------------------------------------------------------------------|----------------------------------------------------------------------------------------------------|----------------------------------------------------------------------------------------------------|
| Image: Construct a coverage Grid         Image: Construct a coverage Grid         Imag | Transport rate:         60.0         Temperature         Calculate Temperature         Time steps         Transport rate:         60.0         80.0         Initial condition         Constant Water Temperature         Water properties         Water density:         1025.0       kg/m^3         Constant Water Temperature:         18.85       °C         Atmospheric Parameters         Time (hr)       Air Temp (°C)       Cloud Cover         1       0.0       16.8       10.6       0.75         2       1       15.9       10.2       0.44         3       2       15.6       9.7       0         3       2       15.6       9.7       0 | <ul> <li>Specify a constant initial value for the entire model domain or generate a spatially varying initial temperature f</li> <li>Go to CMS-Flow Simulations -&gt; Model Control</li> <li>Check Calculate temperature and choose the Constant Water Temperature toggle under the Incondition</li> <li>Assign a value of 18.85 ° C</li> <li>Import time series of meteorolog parameters</li> </ul> |
| (3673529.0, 1162360.0)                                                                                                    | 0       0       128       0.2       0         7       6       12.8       10.2       0         8       7       11.7       10.1       0         9       8       16.7       8.2       0         10       9       17.3       7.4       0         11       10       17.5       7.6       0          Copy/Paste Mode       Import       Export       Insert Above         Help       OK       Cancel                                                                                                    |                                                                                                    |

## Setup of Salinity/Temperature Calculations (Lateral Boundary Condition)

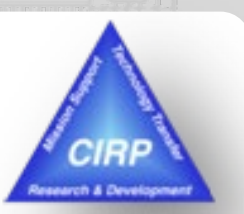

HYDRAULICS

10

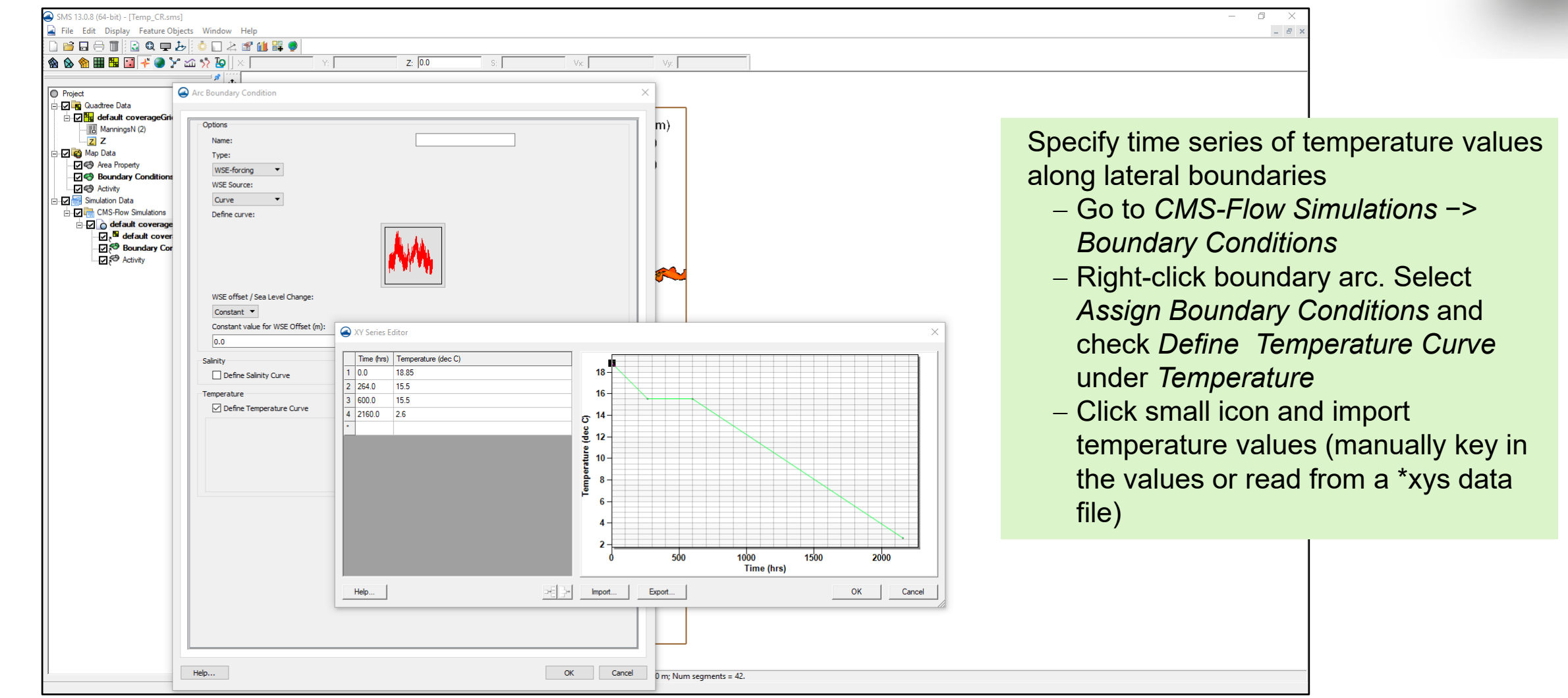

US Army Corps of Engineers • Engineer Research and Development Center •

## **Export CMS-Flow Files**

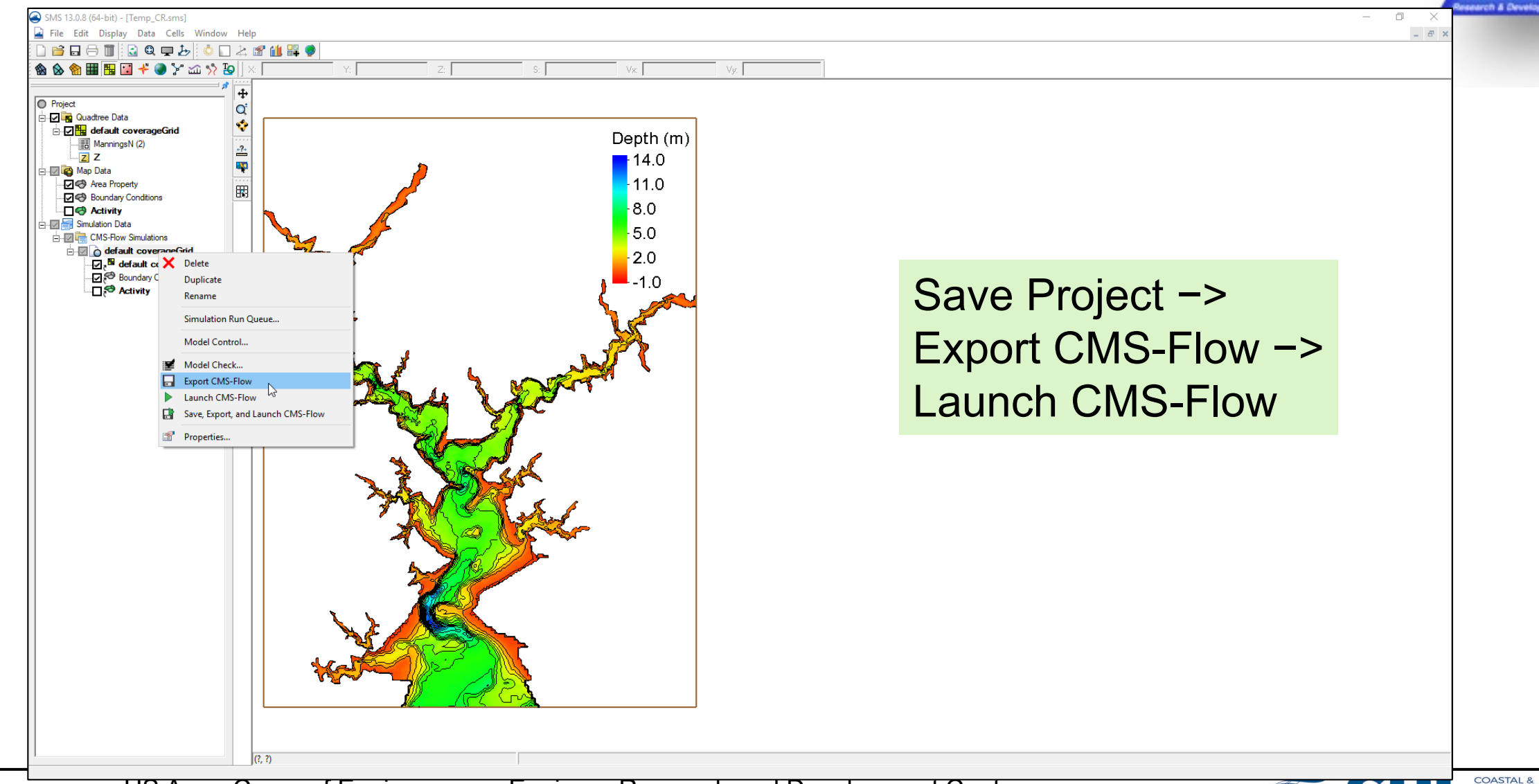

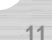

HYDRAULICS

RP

UNCLASSIFIED

# **Simulation Results**

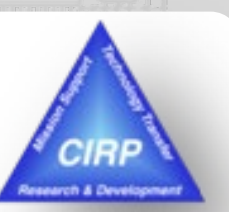

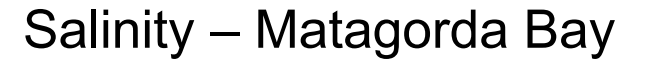

#### Temperature – Corrotoman River

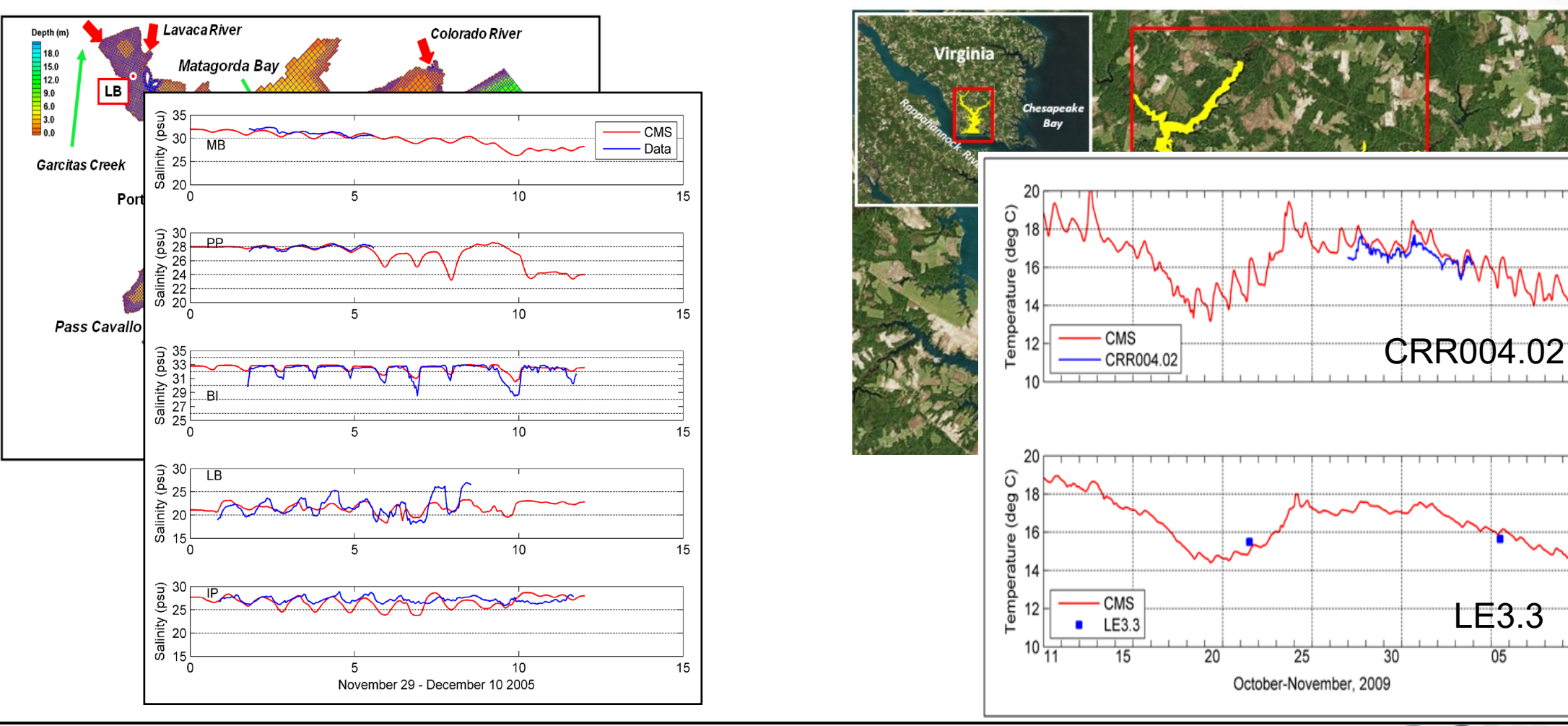

US Army Corps of Engineers • Engineer Research and Development Center •

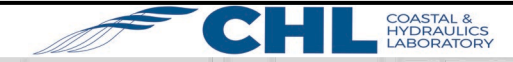

LE3.3

05

12

## References

#### Salinity Calculations in the Coastal Modeling System

Li, H., Reed, C., and Brown, M. (2012) https://erdc-library.erdc.dren.mil/xmlui/handle/11681/1981

#### **Temperature Calculations in the Coastal Modeling System** Li, H. and Brown, M. (2017)

https://erdc-library.erdc.dren.mil/xmlui/handle/11681/21666

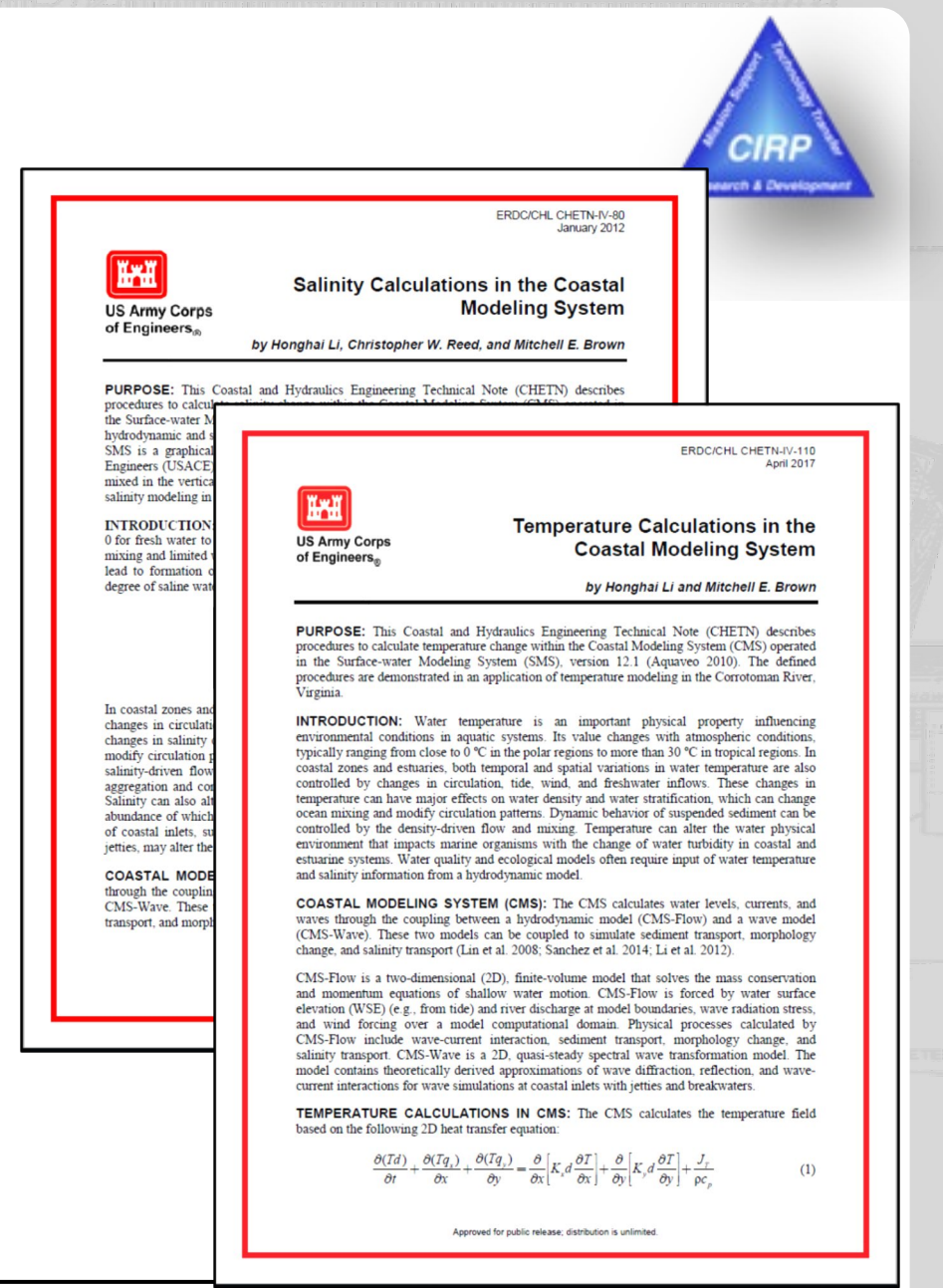

US Army Corps of Engineers • Engineer Research and Development Center •

HYDRAULICS